| INSTRUCCIONES TÉCNICA<br>GESTIÓN ACA | AS DEL SERVICIO DE<br>DÉMICA |
|--------------------------------------|------------------------------|
| Proceso                              | Fecha última modificación:   |
| [PC.09.24] Actividades de evaluación | V5 09/04/2025                |

| DENOMINACION: | I.T. [PC.09.24] – 07 Instrucción técnica de reconocimiento de traslados de |
|---------------|----------------------------------------------------------------------------|
|               | expedientes entrantes, convalidación parcial de estudios extranjeros y     |
|               | homologación.                                                              |

## Cambios respecto de la versión anterior

Fechas de normativa e introducir normativa de adaptación, reconocimientos y transferencias. Actualización nuevos códigos de registros. Actualización normativa. Introducción del trámite de Homologación de Títulos Universitarios Extranjeros (Pruebas de

Conjunto).

Anulación del trámite de Becas Talento

| Elaborado | Fernando Manuel González Ruiz |
|-----------|-------------------------------|
| Aprobado  | José María Cárdenas López     |
| Publicado | Rosina Amalia Fernández Ocaña |

| Objeto | Procedimiento para realizar el trámite Reconocimiento de traslados de expedientes  |
|--------|------------------------------------------------------------------------------------|
|        | entrantes, que incluyen cuatro subprocesos: Traslado de expediente externo,        |
|        | Traslado de expediente interno, Convalidación parcial de estudios extranjeros y de |
|        | Homologación de Títulos Universitarios Extranjeros.                                |

| Indicadores |                                                                                  |
|-------------|----------------------------------------------------------------------------------|
| Registros   | R. [PC.09.24]-33 Universidad virtual                                             |
|             | R. [PC.09.23]-15 UXXI-Académico: Matrícula                                       |
|             | R. [PC.09.23]-18 UXXI-Académico: Expedientes                                     |
|             | R. [PC.09.23]-21 TRAMUJA: Reconocimiento de asignaturas                          |
|             | R. [PC.09.24]-27 UXXI-Académico: Gestión económica                               |
| Formatos    | https://www.ujaen.es/estudios/acceso-y-matricula/secretaria-virtual/traslado-de- |
|             | expediente/traslado-de-expediente-entrantes                                      |

| Normativa | N.[PC 09.21]-01 - Normativa traslado de expediente (ACG 16-6-2011)                                                                           |
|-----------|----------------------------------------------------------------------------------------------------|
|           | Normativa de adaptación, reconocimiento y transferencia de créditos en los estudios<br>oficiales de Grado y Máster de la Universidad de Jaén |
|           | Normativa de matrícula en titulaciones oficiales de grado, máster y doctorado de la universidad de jaén                                      |

## PROCESO (TREE).-

Se distinguen cuatro subprocesos:

# TRASLADO DE EXPEDIENTE EXTERNO.

## TRASLADO DE EXPEDIENTE INTERNO.

## **CONVALIDACIÓN PARCIAL DE ESTUDIOS EXTRANJEROS**

Se realizará siguiendo las instrucciones técnicas de traslado externo (TUE).

# HOMOLOGACIÓN ESTUDIOS UNIVERSITARIOS EXTRANJEROS

Se realizará siguiendo las instrucciones técnicas de traslado externo (TUE).

Este trámite se realiza a los solos efectos de recoger la documentación de los solicitantes. Una vez presentada la documentación y verificada se cancelará el trámite.

# **\*TRASLADOS EXTERNO (TUE).**

<u>Acceder al trámite</u> (Intranet >Universidad Virtual > Nombre usuario y Clave de acceso > Servicios administrativos > Trámites > TREE: Traslado de expediente (Entrante)). Aparece el nombre del trámite (Año/Nº del trámite/Nº del expediente alumno/correo electrónico alumno) y 4 pestañas:

- Expedientes pendientes (todos los expedientes pendientes de estudio que se encuentra en cualquier etapa del proceso)
- Expedientes terminados (Finalizado-resuelto o Finalizado por desistimiento)
- Todos los expedientes (pendientes o finalizados en cualquier etapa del proceso, y cancelados)
- Mi configuración

## UJd de Jaén

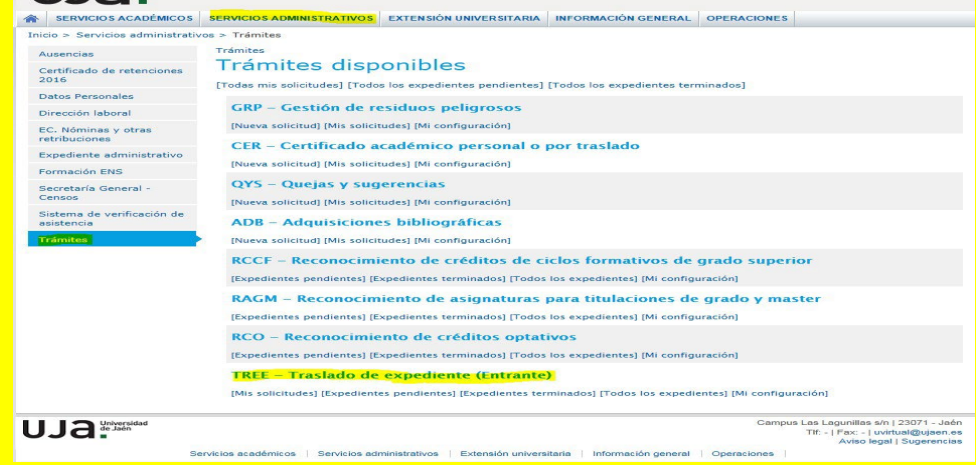

## <u>1ª Etapa: Solicitud.-</u>

A cumplimentar por el alumno/a.

Antes de cumplimentar la solicitud aparecerán unas instrucciones que el alumno debe leer y aceptar las condiciones.

| UJd                                                      | Jaén           |                                                                                                    |  |  |  |  |
|----------------------------------------------------------|----------------|----------------------------------------------------------------------------------------------------|--|--|--|--|
|                                                          | ÉMICOS         | SERVICIOS ADMINISTRATIVOS EXTENSIÓN UNIVERSITARIA INFORMACIÓN GENERAL OPERACIONES                                                                                                    |  |  |  |  |
| Inicio > Servicios adm                                   | ninistrativo   | s > Trámites                                                                                                    |  |  |  |  |
| Datos Personales                                         |                | Trámites<br>Solicitud do traclado do oxpodiento (Entranto)                                                                                                    |  |  |  |  |
| Dirección laboral                                        |                | Solicitud de traslado de expediente (Entrante)                                                                                                    |  |  |  |  |
| Expediente administ                                      | trativo        | ADVERTENCIA: Si desea realizar una solicitud deberá utilizar su cuenta de estudiante, con el usuario actual tiene<br>consideración de usuario externo a la Universidad.                                                                                                    |  |  |  |  |
| Censos                                                   |                |                                                                                                    |  |  |  |  |
| convocatoria Garant<br>Juvenil                           | ia             | ADVERTENCIA: esta solicitud envía las notificaciones a la dirección de correo indicada, para recibir correos en hotmail deberá seguir estas instrucciones y para correos de gmail deberá seguir estas instrucciones.                                                                                                 |  |  |  |  |
| Solicitud procesos<br>selectivos                         |                | Tipo de solicitud: Traslado de expediente desde Universidades Españolas 🗸                                                                                                    |  |  |  |  |
| Trámites                                                 |                | Instructiones                                                                                                    |  |  |  |  |
|                                                          |                | IMPORTANTE: LEA ESTAS INSTRUCCIONES ANTES DE CUMPLIMENTAR LA SOLICITUD.                                                                                                    |  |  |  |  |
|                                                          |                | Deberá seguir los siguientes pasos.                                                                                                    |  |  |  |  |
|                                                          |                | 1 <u>Etapa de solicitud.</u>                                                                                                    |  |  |  |  |
|                                                          |                | Deberá cumplimentar todos los campos de la petición (Pulsar la tecla de "continuar solicitud").<br>Deberá adjuntar obligatoriamente el Documento de Identidad, el Certificado Académico Oficial y los programas de las asignatur<br>superadas.                                                                       |  |  |  |  |
|                                                          |                | Además deberá adjuntar la documentación que considere oportuna para justificar los motivos por los que solicita el traslado (Pulsar tecla de "continuar solicitud").                                                                                                    |  |  |  |  |
|                                                          |                | Una vez que presente su solicitud, le aparecerá un recuadro amarillo con una admiración en la que le aparecerá <u>una dirección veb</u> que<br>podrá usar para consultar el estado de la solicitud, realizar pagos si se requiere, etc. Copie dicha dirección y consulte el estado de s<br>solicitud con frecuencia. |  |  |  |  |
|                                                          |                | 2 <u>Etapa de Pago del recibo.</u><br>Una vez que se le hava admitido el traslado de expediente, usted tendrá que abonar el reconocimiento de las asignaturas. Deber                                                                                                    |  |  |  |  |
|                                                          |                | utilizar el enlace web que se le asignó al solicitar el reconocimiento para obtener recibo de abono de los reconocimientos.                                                                                                    |  |  |  |  |
|                                                          |                | En opciones de pago poura elegir la opción que mas le interese: pago por tarjeta o descargarse el recibo, imprimirlo y acudir<br>cualquier sucursal de CAJA RURAL DE JAÉN. Tendrá que hacerlo dentro del plazo de fecha de vencimiento del mismo.                                                                    |  |  |  |  |
|                                                          |                | 3 <u>Etapa de finalización</u> .                                                                                                    |  |  |  |  |
|                                                          |                | Una vez finalizado el trámite con el enlace web que se le generó en su petición, podrá informarse si la misma ha pasado a la etapa o<br>finalizada estimada o desestimada.                                                                                                    |  |  |  |  |
| atos del solicita                                        | nte            | Confirmo que he leído las instrucciones y acepto las condiciones 🗌                                                                                                    |  |  |  |  |
| Campo                                                    |                | Valor                                                                                                    |  |  |  |  |
| Correo electrónico (recibi<br>notificaciones en esta dir | irá<br>ección) |                                                                                                    |  |  |  |  |
| Teléfono de contacto                                     |                |                                                                                                    |  |  |  |  |
| Tipo documento de ident                                  | tidad          | Documento Nacional de Identidad (NIF)                                                                                                    |  |  |  |  |
| Número documento de lo                                   | sentidad       | Validar                                                                                                    |  |  |  |  |
| Primer Apellido                                          |                |                                                                                                    |  |  |  |  |
| Segundo Apellido                                         |                |                                                                                                    |  |  |  |  |
| Mombra                                                   |                |                                                                                                    |  |  |  |  |
| Four Course                                              |                | Multi-                                                                                                    |  |  |  |  |
| sexo                                                     |                | Muler V                                                                                                    |  |  |  |  |
| Pais de nacimiento                                       |                | ESPANA                                                                                                    |  |  |  |  |
| Fecha de nacimiento                                      |                | 29-04-1998                                                                                                    |  |  |  |  |
| atos de la solici                                        | tud            |                                                                                                    |  |  |  |  |
| Campo                                                    | Manual         | Valor                                                                                                    |  |  |  |  |
| Plan de estudios U. Jaén                                 |                | · ·                                                                                                    |  |  |  |  |
| Universidad de origen                                    |                | · *                                                                                                    |  |  |  |  |
| Centro de origen                                         |                | Seleccione primero la Universidad *                                                                                                    |  |  |  |  |
| Plan de Estudios de                                      |                | Seleccione primero el Centro *                                                                                                    |  |  |  |  |
|                                                          |                |                                                                                                    |  |  |  |  |
| atos de asignati                                         | uras apro      | obadas en el plan de estudios origen                                                                                                    |  |  |  |  |
| Manual Asignatura                                        |                | Curso Web Programa Acciones<br>(Opcional)                                                                                                    |  |  |  |  |
| Seleccione                                               | primero el p   | ian de estudios 💌 🔛 Añadir                                                                                                    |  |  |  |  |
| Continuar con la solicit                                 | id.            |                                                                                                    |  |  |  |  |

## <u>2ª Etapa: Estudio de la solicitud.</u>

Comprobar los <u>datos personales</u> del alumno en la solicitud: **Nombre y Apellidos** deben ir **en mayúscula y el DNI sin la letra**.

Comprobar la <u>documentación</u> aportada por el alumno de carácter obligatorio: Certificado académico, DNI y Programas de las asignaturas (se pueden presentar en cualquier formato o a través de la Web). Si hay algún error en dicha presentación <u>Subsanar</u> (Informando al alumno en observaciones de los motivos) y teclear <u>Requerir Subsanación</u>.

| de Jaén                                | ~                         |                  |                |                               |            |
|----------------------------------------|---------------------------|------------------|----------------|-------------------------------|------------|
| SERVICIOS ACADÉMICOS                   | SERVICIOS ADMINISTRATIVO  |                  | UNIVERSITARIA  | INFORMACIÓN GENERAL           | OPERACIONE |
| > Servicios administrati               | vos > Trámites            |                  |                |                               |            |
| usencias                               | Trámites > TREE > 2017/0  | 00298/TUE (100   | (A)            |                               |            |
| Certificado de retenciones<br>2016     | Traslado de               | expedie          | ente (En       | trante)                       |            |
| Datos Personales                       | Datos de la solici        | 00 2017/0        | 100238/10      |                               |            |
| rección laboral                        |                           |                  |                |                               |            |
| Nóminas y otras                        | Correo electrónico        |                  |                |                               |            |
| nbuciones                              | Primer Apellido           | _                |                |                               |            |
| pediente administrativo                | Segundo Apellido          | _                |                |                               |            |
| rmación ENS                            | Nombre                    |                  |                |                               |            |
| scretaria General -                    | Tipo documento de ident   | idad             | Documento Na   | ional de Identidad (NIF)      |            |
| nsos                                   | Número documento de id    | entidad          |                |                               |            |
| istema de verificación de<br>sistencia | Sexo                      |                  | Muger          |                               |            |
| - Internet                             | Fecha de nacimiento       |                  | 29-04-1998     |                               |            |
|                                        | País de nacimiento        |                  | ESPAÑA         |                               |            |
|                                        | Teléfono de contacto      |                  | 622555981      |                               |            |
|                                        | Documentación a           | portada (s       | in program     | as de las asignati<br>Fichero | uras)      |
|                                        | Certificado Académico Pe  | rsonal           |                | ana rosa-10072017110          | 949.pdf    |
|                                        | Documento de Identidad    |                  |                | 001.jpg                       |            |
|                                        | Por motivos econômicos    | /o por laborales |                | DESEMPLEO TOMAS Y AN          | LA pdf     |
|                                        | Datos de la solicit       | bud              |                |                               |            |
|                                        | Campo                     | Valor            |                |                               |            |
|                                        | Plan de estudios U. Jaén  | Grado en Enfe    | ermeria        |                               |            |
|                                        | Universidad de origen     | UNIVERSIDAD      | CATOLICA SAN A | NTONIO DE MURCIA              |            |
|                                        | Centro de origen          | FACULTAD DE      | ENFERMERÍA     |                               |            |
|                                        | Plan de Estudios de orior | CRADO EN EN      | FERMERÍA       |                               |            |

| Asignatura                                                      | Curso   | Programa                            |
|-----------------------------------------------------------------|---------|-------------------------------------|
| ANATOMÍA HUMANA                                                 | 2016-17 | anatomia humana.pdf                 |
| ATENCIÓN PSICOSOCIAL                                            | 2016-17 | atencion psicosocial.pdf            |
| BIOESTADÍSTICA                                                  | 2016-17 | bioestadistica.pdf                  |
| NOQUÍMICA                                                       | 2016-17 | bioquimica.pdf                      |
| NFERMERÍA COMUNITARIA I                                         | 2016-17 | enfermeria comunitraria I.pdf       |
| TICA FUNDAMENTAL                                                | 2016-17 | etica.pdf                           |
| ISIOLOGÍA HUMANA                                                | 2016-17 | fisiologia humana.pdf               |
| HISTORIA, FUNDAMENTOS TEÓRICOS Y CUIDADOS BÁSICOS DE ENFERMERÍA | 2016-17 | Historia.pdf                        |
| NSTRUMENTOS PARA LA INVESTIGACIÓN                               | 2016-17 | Intrumentos de la investigacion.pdf |
| TEOLOGÍA I                                                      | 2016-17 | teologia I.pdf                      |
| SIOLOGÍA Y MICROBIOLOGÍA                                        | 2016-17 | biologia y microbiologia.pdf        |

#### 3ª Etapa: Subsanación.

Una vez realizada la subsanación por parte del alumno, volver al trámite para realizar una nueva comprobación de toda la documentación anterior (<u>Estudio de la solicitud</u>):

- Si alguno de los documentos no están correctos (ver <u>Subsanar</u> anterior)
- Si transcurre el plazo sin subsanar la documentación requerida, <u>Finalizado por</u> <u>desistimiento.</u>
- Si todos los documentos están correctos crear las asignaturas en <u>Mayúsculas</u>. Una vez realizado este paso hay que salir del trámite, volver a entrar y realizarlo nuevamente seleccionándolas del desplegable y <u>Actualizar datos de origen</u>.

Aceptar Solicitud. (Irá al centro para su validación).

#### <u>4ª Etapa: Validación por parte del Centro.</u>

Le corresponde al Centro resolver, a la vista de la documentación aportada por el alumno/a, aceptando o denegando el reconocimiento de las asignaturas solicitadas por el alumno/a.

Si deniega el reconocimiento de todas las asignaturas pasa directamente a la etapa de <u>Finalizado</u> - desestimado, y explicará los motivos de la denegación.

#### 5ª Etapa: Aprobación por Secretaría:

Una vez haya validado el centro:

- <u>Grabar calificaciones de origen</u>. (Si da error, no pasa nada, porque los datos los vuelca automáticamente en el siguiente paso).

- <u>Grabar calificaciones de reconocimiento</u>. (Aquí podemos comprobar en UXXI, en su expediente, el plan de estudios que desea cursar y en líneas de reconocimiento, que el traspaso de asignaturas se ha realizado correctamente.)

- Crear expediente y traspasar datos.

Generarle el recibo en UXXI (cuando abran el nuevo curso): <u>Expedientes- Transferencias y</u> <u>Reconocimiento - Reconocimiento de créditos – Asignaturas – Registrada</u> (en la primera asignatura) y <u>Aceptada – Grabar</u> (recibo generado).Volver al trámite y <u>Enviar a pago – finalizar</u>.

| Alum     | tan 108A Grado e     | P A Ham ord.                                              | 2         | 201 P | etición                                 |      |   |
|----------|----------------------|-----------------------------------------------------------|-----------|-------|-----------------------------------------|------|---|
| tites [  | Anigostura           | Northern                                                  | Cert      | Posta | Catalo                                  | -    |   |
| 1        | 10011001             | Anatomia humana                                           | 14        | 7.4   | Aceptada                                | -    | 6 |
| 2        | 10011005             | Ciencias psicosociales aplicadas a los cuidados de salud  | 4         | 6.8   | Aceptada                                | -    |   |
| 3        | 10011006             | Sistemas de información y análisis de datos en los cuidad | N         | 7.4   | Aceptada                                | -    | - |
| -4       | 10012003             | Enfermeria familiar y comunitaria I                       | 74        | 7     | Aceptada                                | -    |   |
| 5        | 10012001             | Bases teóricas y fundamentos de enfermería                | N         | 7.5   | Aceptada                                | -    | 6 |
| alficack | 17-18                | Cred. 6                                                   | Piotabili | •     | Nº Conv.Ori<br>Nº Mat.Ori<br>Nº Npr.Ori |      |   |
| 1        | inea de acta 🦳 Linea | de comalidac C Linea de Traslado 4 Otros Elementos        | On        | gen 🕨 | Movimien                                | 10.8 |   |

#### 6ª Etapa: Pago del Recibo.-

El recibo pagado en plazo Finalizado – resuelto (siguientes etapas).

El recibo no pagado en plazo Finalizado – desestimado.

#### 7ª Etapa: Aceptación:

Trámite automático.

#### 8ª Etapa: Finalizado – resuelto:

#### Estado de la solicitud

| Etapa                           | Usuario                  | F.Inicio            | F.Fin               | Observaciones |
|---------------------------------|--------------------------|---------------------|---------------------|---------------|
| Solicitud                       | anarosamateosp@gmail.com | 26/07/2017 00:18:22 | 26/07/2017 00:18:22 |               |
| Estudio de la solicitud         | mdpardo@ujaen.es         | 26/07/2017 00:18:22 | 26/07/2017 11:23:21 |               |
| Validación por parte del centro | faccs@ujaen.es           | 26/07/2017 11:23:21 | 28/07/2017 12:35:37 |               |
| Aprobación por secretaría       | jcano@ujaen.es           | 28/07/2017 12:35:37 | 31/07/2017 11:39:55 |               |
| Pago del recibo                 | anarosamateosp@gmail.com | 31/07/2017 11:39:55 | 03/08/2017 12:29:41 |               |
| Aceptación                      | uvirtual@ujaen.es        | 03/08/2017 12:29:41 | 03/08/2017 12:29:47 |               |
| Finalizado - resuelto           |                          | 03/08/2017 12:29:47 | 03/08/2017 12:29:47 |               |

En caso de problemas con el trámite deberá ponerse en contacto con: documentacionreconocimiento@ujaen.es

Los alumnos/as recibirán un correo electrónico con esta información:

Estimado/a usuario: Le comunicamos que su solicitud %SOLICITUD% de %TRAMITE% ha sido cerrada (%ETAPA%).

Puede acceder desde Universidad Virtual o en el siguiente enlace %URL% para ver más información.

No obstante si hay alguna asignatura que no se le ha reconocido durante este procedimiento, podrá solicitarla en el plazo general de reconocimientos.

Puede ver los resultados a través de Universidad Virtual con su usuario de cuenta TIC.

Ha de realizar su matrícula en el grado en que ha sido admitido/a, del 21 al 24 de septiembre de 2017 a través de la AUTOMATRÍCULA utilizando su cuenta TIC.

De no disponer de cuenta TIC, tres días previos al plazo de matrícula podrá obtenerla en el siguiente enlace:

https://uvirtual.ujaen.es/pub/es/operaciones/olvidoClave.

Si tiene alguna duda consulte la siguiente guía de usuario:<u>http://www10.ujaen.es/sites/default/files/users/sinformatica/GuiaUsuarioRecuperaci</u> onCuentaTIC.pdf

De no estar de acuerdo con el resultado de los reconocimientos, podrá interponer recurso de alzada ante el Excmo. Sr. Rector de esta Universidad, en el plazo de un mes, de conformidad con los art. 121 y 122 de la ley de procedimiento administrativo común de las administraciones públicas ley 39/2015, de 1 de octubre.

Este es un mensaje automático, por favor, no responda a este correo electrónico, si necesita más información póngase en contacto con la dirección que aparece al final de su solicitud. Sin otro particular, reciba un cordial saludo. Introducir los datos a tener en cuenta para la **cita previa** y se envía a nuestros compañeros de Mantenimiento de aplicaciones informáticas hagan la gestión para que el alumno se pueda matricular en las fechas que se les indique.

Se archivan en el Drive del correo sga-archivo en el año correspondiente.

| Nº D.N.I. sin letra a la<br>derecha | CODIGO TITULACION |
|-------------------------------------|-------------------|
| 80166150                            | 111A              |
|                                     |                   |

Por último, rellenar los datos, en la <u>tabla de Excel</u> que se muestra a continuación, con los datos del alumno/a, y se envía a nuestros compañeros de Mantenimiento de aplicaciones informáticas les generen una **cuenta TIC**.

Se archivan en el Drive del correo sga-archivo en el año correspondiente.

| A               | B                      | C                 | D          | E                 | F         | G          | н      | I          | J          | K        | L                              |
|-----------------|------------------------|-------------------|------------|-------------------|-----------|------------|--------|------------|------------|----------|--------------------------------|
| IDENTIFICATIV   |                        |                   | APELUDO_2  |                   |           | NACIMIENT  |        | CÓDIGO     | CÓDIGO     | ACADÉMIC |                                |
| 0               |                        |                   | (en        |                   |           | O (formato |        | NACIONALI  | PLAN       |          |                                |
| (sin letra nif, | TIPO DOCUMENTO         | APELLIDO_1        | mayúsculas | NOMBRE            | (H-hombre | texto y    | TIPO   | DAD        | ESTUDIOS   | APERTURA |                                |
| guiones, 💌      | (NIF, NIE, PAS, OTR) 💌 | (en mayúsculas) 💌 | ) 🔻        | (en mayúsculas) 💌 | M-muje 💌  | dd/mm/a 💌  | USUARI | (UXXI-AC 💌 | EXPEDIEN 💌 | EXPEDIEN | Correo personal EMAI           |
|                 | NIF                    |                   |            |                   | M         | 02/04/1993 | aluPRE | 724        | 100A       | 2017-18  | ticjmll.flores.c@gmail.com     |
|                 |                        |                   |            |                   | -9-0      |            |        |            |            |          | A second from the Debug of the |
|                 |                        |                   |            |                   |           |            |        |            |            |          |                                |
|                 |                        |                   |            |                   |           |            | 8      |            |            |          |                                |
|                 |                        |                   |            |                   |           |            |        |            |            |          |                                |
|                 |                        |                   |            |                   |           |            |        |            |            |          |                                |
|                 | 3                      |                   |            |                   |           |            |        |            |            |          |                                |

## **Expedientes cancelados:**

El Administrador del trámite puede cancelar la solicitud, a petición del interesado, explicando los motivos de la cancelación.

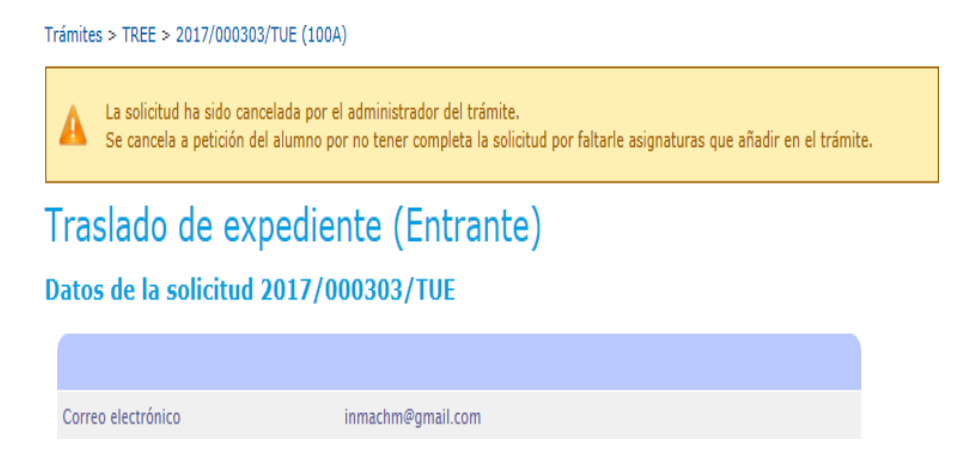

## **\*TRASLADOS INTERNOS (TTU).**

<u>Acceder al trámite</u> (Intranet >Universidad Virtual > Nombre usuario y Clave de acceso > Servicios administrativos > Trámites > TREE: Traslado de expediente (Entrante)). Aparece el nombre del trámite (Año/Nº del trámite/Nº del expediente alumno/correo electrónico alumno) y 4 pestañas:

- Expedientes pendientes (todos los expedientes pendientes de estudio que se encuentra en cualquier etapa del proceso)
- Expedientes terminados (Finalizado-resuelto o Finalizado por desistimiento)
- Todos los expedientes (pendientes o finalizados en cualquier etapa del proceso, y cancelados)
- Mi configuración

| SERVICIOS ACADÉMICOS                                                                                                    | SERVICIOS ADMINISTRATIVOS EXTENSIÓN UNIVERSITARIA INFORMACIÓN GENERAL OPERACIONES                                                                                                    |  |  |  |  |  |
|----------------------------------------------------------------------------------------------------|----------------------------------------------------------------------------------------------------|--|--|--|--|--|
| nicio > Servicios administrativ                                                                                                  | os > Trámites                                                                                                    |  |  |  |  |  |
| Ausencias<br>Certificado de retenciones<br>2016<br>Datos Personales<br>Dirección laboral<br>EC. Nóminas y otras<br>retribuciones | Trámites Trámites disponibles [Todas mis solicitudes] [Todas los expedientes pendientes] [Todos los expedientes terminados] GRP - Gestión de residuos peligrosos [Nueva solicitud] [Mis solicitudes] [Mi configuración] CER - Certificado académico personal o por traslado |  |  |  |  |  |
| Expediente administrativo                                                                                                    | [Nueva solicitud] [Mis solicitudes] [Mi configuración]                                                                                                    |  |  |  |  |  |
| Formación ENS<br>Secretaría General -<br>Censos<br>Sistema de verificación de                                                    | QYS – Quejas y sugerencias<br>(Nueva solicitud) (Nis solicitudes) (Ni configuración)<br>ADR – Adrigicisciones publicars filorar                                                                                                    |  |  |  |  |  |
| Trámites                                                                                                    | [Nueva solicitud] [Mis solicitudes] [Mi configuración]                                                                                                    |  |  |  |  |  |
|                                                                                                    | RCCF - Reconocimiento de créditos de ciclos formativos de grado superior<br>[Expedientes pendientes] [Expedientes terminados] (Todos los expedientes] [Mi configuración]                                                                                                    |  |  |  |  |  |
|                                                                                                    | RAGM – Reconocimiento de asignaturas para titulaciones de grado y master                                                                                                    |  |  |  |  |  |
|                                                                                                    | RCO – Reconocimiento de créditos optativos<br>[Expedientes pendientes] [Expedientes terminados] [Todos los expedientes] [Mi configuración]                                                                                                    |  |  |  |  |  |
|                                                                                                    | TREE – Traslado de <mark>expediente (Entrante)</mark><br>[Mis solicitudes] [Expedientes pendientes] [Expedientes terminados] [Todos los expedientes] [Mi configuración]                                                                                                    |  |  |  |  |  |
|                                                                                                    | Campus Las Lagunillas sin   23071 - Jaéi<br>Tht -   Fax: -   uvintual@ulaen.e                                                                                                    |  |  |  |  |  |

## <u>1ª Etapa: Solicitud.-</u>

A cumplimentar por el alumno/a.

Antes de cumplimentar la solicitud aparecerán unas instrucciones que el alumno/a debe leer, y aceptar las condiciones.

## 2ª Etapa: Estudio de la solicitud.

Comprobar los <u>datos personales</u> del alumno/a en la solicitud (no es obligatorio aportar ninguna documentación, pero si quieren pueden adjuntar un pdf explicando, por ejemplo, los motivos de solicitud del traslado interno):

#### Datos de la solicitud 2017/000306/TTU

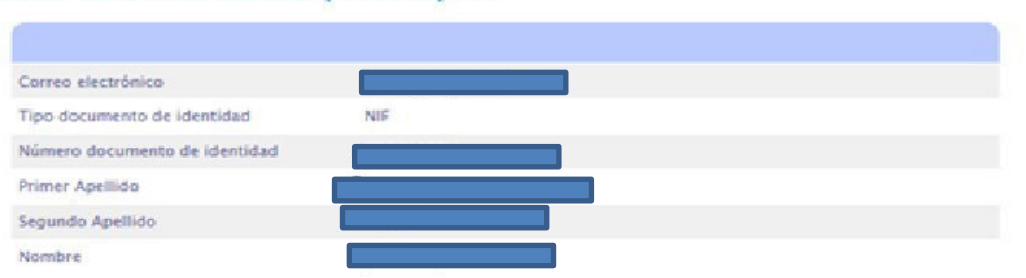

ď

#### Documentación aportada (sin programas de las asignaturas)

| Documentación                              | Fichero       | Subsanación |
|--------------------------------------------|---------------|-------------|
| Motivación por la que solicita el traslado | Mativos.docx. | Subsanar    |

| Curso<br>Acad. | Código   | Asignatura                                                                                     | Calificación           |
|----------------|----------|------------------------------------------------------------------------------------------------|------------------------|
| 2016-17        | 19111001 | Bases psicopedagógicas de la educación especial                                                | Notable (7.8)          |
| 2016-17        | 19111002 | Didáctica general en educación primaria                                                        | Notable (7.2)          |
| 2015-16        | 19111003 | Educación y familia                                                                            | Notable (8.0)          |
| 2016-17        | 19111004 | Organización escolar: tiempos, espacios, medios y recursos educativos en educación<br>primaria | Aprobado (6.9)         |
| 2015-16        | 19111005 | Procesos educativos en educación primaria                                                      | Sobresaliente<br>(9.0) |
| 2016-17        | 19111006 | Proyectos integrados e innovación desde las áreas de educación primaria                        | Aprobado (6.4)         |
| 2015-16        | 19111007 | Psicología de la educación                                                                     | Notable (7.0)          |
| 2015-16        | 19111008 | Psicología del desarrollo                                                                      | Notable (7.5)          |
| 2016-17        | 19111009 | Sociedad, familia y escuela                                                                    | Aprobado (5.0)         |
| 2016-17        | 19112003 | Didáctica de la numeración, cálculo y medida en educación primaria                             | Aprobado (5.9)         |
| 2016-17        | 19112006 | Didáctica de las ciencias sociales I: el espacio geográfico y su tratamiento didáctico         | Aprobado (5.6)         |
| 2015-16        | 19112008 | Educación física y su didáctica l                                                              | Notable (7.1)          |
| 2016-17        | 19112009 | Educación física y su didáctica II                                                             | Aprobado (5.5)         |
| 2015-16        | 19112010 | Educación musical y su didáctica                                                               | Aprobado (6.0)         |
| 2016-17        | 19112011 | Las artes plásticas y la cultura audiovisual en educación primaria                             | Notable (8.1)          |
| 2015-16        | 19112012 | Lengua española y su didáctica l                                                               | Notable (7.0)          |
| 2016-17        | 19112014 | Lengua extranjera y su didáctica                                                               | Aprobado (6.6)         |
| 2016-17        | 19112015 | Literatura española y su didáctica                                                             | Notable (8.7)          |

## Aceptar Solicitud. (Irá al centro para su validación).

### 3ª Etapa: Validación por parte del Centro.

Le corresponde al Centro resolver aceptando o denegando el reconocimiento de las asignaturas solicitadas por el alumno/a.

Si deniega el reconocimiento de todas las asignaturas pasa directamente a la etapa de <u>Finalizado</u> - <u>desestimado</u>, y explicará los motivos de la denegación.

#### 5ª Etapa: Aprobación por Secretaría:

Una vez haya validado el centro:

- Los datos, al ser internos, vienen en mayúscula y con tildes. (No hace falta cambiarlos)

- <u>Grabar calificaciones de origen</u>. (Si da error, no pasa nada, porque los datos los vuelca automáticamente en el siguiente paso).

- <u>Grabar calificaciones de reconocimiento</u>. (Aquí podemos comprobar en UXXI, en su expediente, el plan de estudios que desea cursar y en líneas de reconocimiento, que el traspaso de asignaturas se ha realizado correctamente.

- No pagan, así que no marcarlo. (Salvo los de SAFA, que sí pagan)

- Crear expediente y traspasar datos.

Reconocimientos

- Finalizada y resuelta.

| _        |                                                                                                   |                        |                        |                                                                                                    |
|----------|---------------------------------------------------------------------------------------------------|------------------------|------------------------|----------------------------------------------------------------------------------------------------|
| Código   | Asignatura                                                                                        | Calificación           | Línea<br>convalidación | Asignatura Origen                                                                                                    |
| 12112010 | Educación musical y su didáctica                                                                  | Aprobado<br>(6.0)      | 1                      | <ul> <li>19112010 – Educación musical y su<br/>didáctica</li> </ul>                                                                |
| 12112009 | Educación física y su didáctica II                                                                | Aprobado<br>(5.5)      | 2                      | <ul> <li>19112009 – Educación física y su<br/>didáctica II</li> </ul>                                                              |
| 12112003 | Didáctica de la numeración, cálculo y<br>medida en educación primaria                             | Aprobado<br>(5.9)      | 3                      | <ul> <li>19112003 - Didáctica de la<br/>numeración, cálculo y medida en educación<br/>primaria</li> </ul>                          |
| 12111008 | Psicología del desarrollo                                                                         | Notable (7.5)          | 4                      | <ul> <li>19111008 - Psicología del desarrollo</li> </ul>                                                                           |
| 12111004 | Organización escolar: tiempos,<br>espacios, medios y recursos<br>educativos en educación primaria | Aprobado<br>(6.9)      | 5                      | <ul> <li>19111004 - Organización escolar:<br/>tiempos, espacios, medios y recursos<br/>educativos en educación primaria</li> </ul> |
| 12112008 | Educación física y su didáctica l                                                                 | Notable (7.1)          | 6                      | <ul> <li>19112008 – Educación física y su<br/>didáctica I</li> </ul>                                                               |
| 12111001 | Bases psicopedagógicas de la<br>educación especial                                                | Notable (7.8)          | 7                      | <ul> <li>19111001 – Bases psicopedagógicas de<br/>la educación especial</li> </ul>                                                 |
| 12112015 | Literatura española y su didáctica                                                                | Notable (8.7)          | 8                      | <ul> <li>19112015 – Literatura española y su<br/>didáctica</li> </ul>                                                              |
| 12111006 | Proyectos integrados e innovación<br>desde las áreas de educación primaria                        | Aprobado<br>(6.4)      | 9                      | <ul> <li>19111006 – Proyectos integrados e<br/>innovación desde las áreas de educación<br/>primaria</li> </ul>                     |
| 12111009 | Sociedad, familia y escuela                                                                       | Aprobado<br>(5.0)      | 10                     | 19111009 - Sociedad, familia y escuela                                                                                             |
| 12112006 | Didáctica de las ciencias sociales I: el<br>espacio geográfico y su tratamiento<br>didáctico      | Aprobado<br>(5.6)      | 11                     | <ul> <li>19112006 - Didáctica de las ciencias<br/>sociales I: el espacio geográfico y su<br/>tratamiento didáctico</li> </ul>      |
| 12112012 | Lengua española y su didáctica l                                                                  | Notable (7.0)          | 12                     | <ul> <li>19112012 – Lengua española y su<br/>didáctica l</li> </ul>                                                                |
| 12111007 | Psicología de la educación                                                                        | Notable (7.0)          | 13                     | <ul> <li>19111007 - Psicología de la educación</li> </ul>                                                                          |
| 12112011 | Las artes plásticas y la cultura<br>audiovisual en educación primaria                             | Notable (8.1)          | 14                     | <ul> <li>19112011 – Las artes plásticas y la<br/>cultura audiovisual en educación primaria</li> </ul>                              |
| 12112017 | Lengua extranjera y su didáctica                                                                  | Aprobado<br>(6.6)      | 15                     | <ul> <li>19112014 - Lengua extranjera y su<br/>didáctica</li> </ul>                                                                |
| 12111005 | Procesos educativos en educación<br>primaria                                                      | Sobresaliente<br>(9.0) | 16                     | <ul> <li>19111005 - Procesos educativos en<br/>educación primaria</li> </ul>                                                       |
| 12111003 | Educación y familia                                                                               | Notable (8.0)          | 17                     | <ul> <li>19111003 - Educación y familia</li> </ul>                                                                                 |
| 12111002 | Didáctica general en educación<br>primaria                                                        | Notable (7.2)          | 18                     | <ul> <li>19111002 - Didáctica general en<br/>educación primaria</li> </ul>                                                         |

- - - - - - -

<u>6ª Etapa: Pago del recibo.</u> Recordar que los alumnos que se trasladen desde el Centro adscrito SAFA son los únicos que tienen que pagar.

El recibo pagado en plazo **<u>Finalizado – resuelto</u>** (siguientes etapas).

El recibo no pagado en plazo Finalizado – desestimado.

| Alum<br>Pi               | inte<br>no<br>lan 121A  Grado e               | n Educación primaria                                       | 1              | Num. ord.:            | -       | 450 P | eticida [                               |      | ٦ |
|--------------------------|-----------------------------------------------|------------------------------------------------------------|----------------|-----------------------|---------|-------|-----------------------------------------|------|---|
| Abdulo                   | Natoria Asignatur                             | Créditos Nodos                                             |                |                       |         |       |                                         | _    |   |
| Cédice                   | Asignatura                                    |                                                            | Nombre         |                       | Call    | Nota  | Extedo                                  |      |   |
| 1                        | 12112010                                      | Educación musical y s                                      | su didactica   |                       | A.      | 6     | Aceptada                                |      | B |
| 2                        | 12112009                                      | Educación física y su didáctica ll                         |                |                       | A.      | 5.5   | Aceptada                                | 1    |   |
| 3                        | 12112003                                      | Didáctica de la numeración, cáliculo y medida en educación |                |                       |         | 5.9   | Aceptada                                | 10   |   |
|                          | 12111005                                      | Psicologia del desarrollo                                  |                |                       |         | 7.5   | Aceptada                                | 1    |   |
| 5                        | 12111004                                      | Organización escolar:                                      | tiempois, espa | cios, medios y recurs | A       | 6.9   | Aceptada                                | -    | 1 |
| anu (2791<br>Salificació | ón europea                                    | la  0   Olaligatoria                                       | Cred           | 1                     | (Aproba | ide   | Nº Conv Ori<br>Nº Mat.Ori<br>Nº Npr.Ori |      | _ |
| Peticie                  | inea de acta <sup>o</sup> Linea<br>ón les aut | de convalidac C Line                                       | ea de Traslado | * Otros Elementos     | 04      | gan 🛃 | Moveme                                  | nton |   |

## 7ª Etapa: Aceptación.

Trámite automático.

#### 8ª Etapa: Finalizado – resuelto:

# Estado de la solicitud

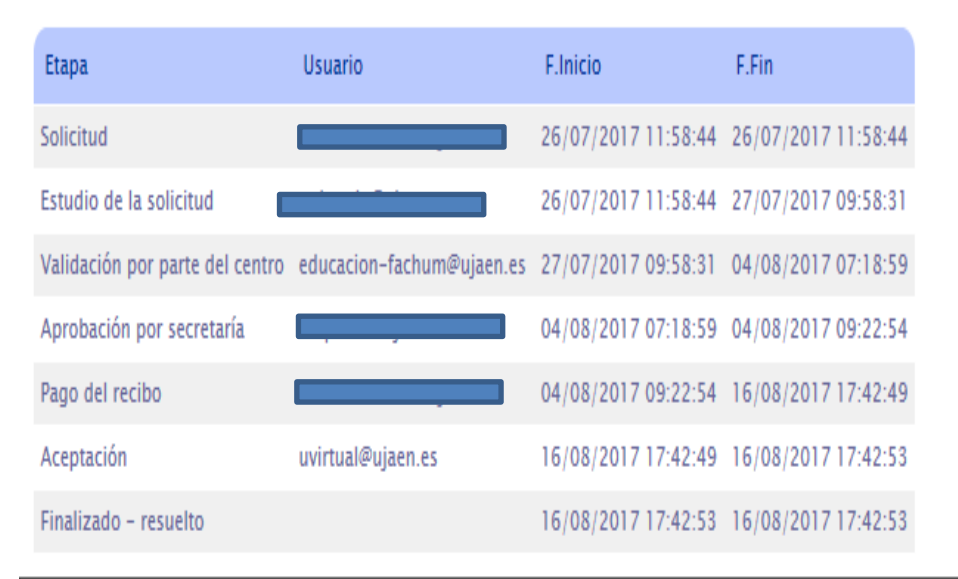

#### Expedientes cancelados.

El Administrador del trámite puede cancelar la solicitud, a petición del interesado, explicando los motivos de la cancelación.

Las titulaciones de doble grado se cancelan del trámite por el administrador y se realizarán fuera de la plataforma. El requisito es tener superado un mínimo de 12 créditos según Normativa de Permanencia.

Trámites > TREE > 2017/000299/TTU (112A)

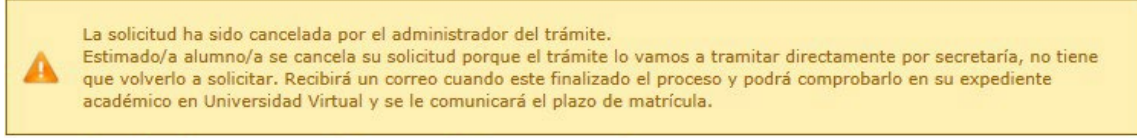

Traslado de expediente (Entrante) Datos de la solicitud 2017/000299/TTU

Introducir los datos a tener en cuenta para la **cita previa** y se envía que nuestros compañeros de Mantenimiento de aplicaciones informáticas hagan la gestión para que el alumno se pueda matricular en las fechas que se les indique.

Se archivan en el Drive del correo sga-archivo en el año correspondiente.

| Nº D.N.I. sin letra a la<br>derecha | CODIGO TITULACION |
|-------------------------------------|-------------------|
| 80166150                            | 111A              |
|                                     |                   |

## Hacer el traslado de expediente: (UXXI)

- Expediente Traslados Traslados de expediente
- Expediente de origen al de destino: Plan de est: (origen)
- **Importante:** previamente introducir <u>Fecha Tras:</u>
- Posteriormente, Trasladado a
- Universidad (UJAÉN)
- Estudio
- Centro
- Estado Traslado A (Aceptado)
- Tip. Traslado I (Traslado interno)
- <u>Grabar</u> (Ver el ejemplo en la siguiente página)

Por último volver al trámite y <u>Enviar a pago – finalizar</u>.

Instrucción Técnica del Trámite Traslados Entrantes